## WVU Well Log Viewer

## User Guide

PREPARED BY: WEST VIRGINA GIS TECHNICAL CENTER AND WEST VIRGINIA UNIVERSITY DEPARTMENT OF GEOGRAPHY AND GEOLOGY

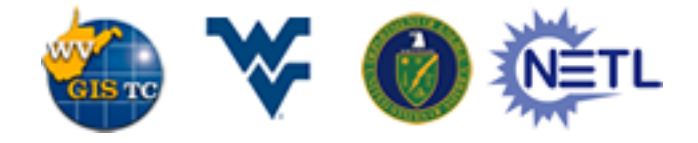

## Log Viewer

WVU Well log viewer is a web enabled application to quickly visualize and interpret well log data. User can upload a LAS file to the log viewer and visualize logs in different tracks. At present, viewer can automatically display gamma ray logs, caliper logs, spectral gamma ray logs, resistivity-induction logs, density log, neutron log, bulk density log, PE index logs and formation tops. The viewer also interprets spectral gamma ray and plots colorlith for Th/U-Th/K which makes it easier to identify Leached-U and Fixed-U zones. Additionally, user has the ability to assign tracks for any additional log. At present, a maximum of 5 logs can be plotted in a single track.

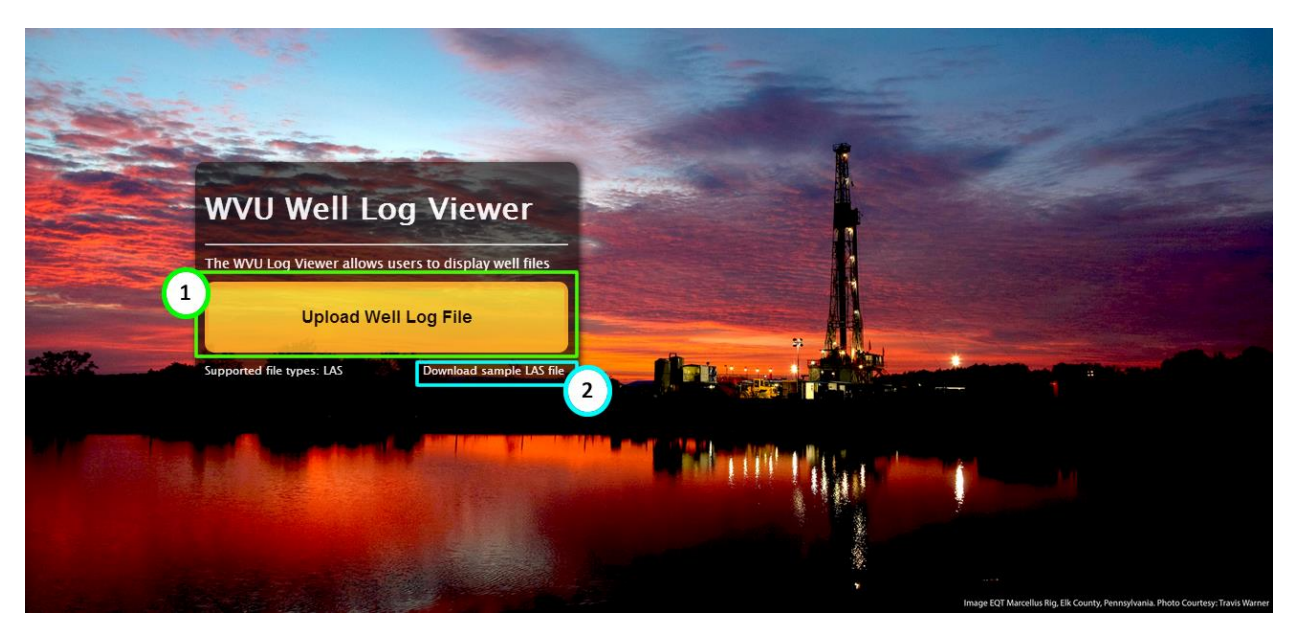

Image: EQT Marcellus Rig. Elk County, Pennsylvania. Photo Courtesy: Travis Warner

- 1) Upload Well Log File: User can upload a LAS file
- 2) Download sample LAS file: User can download sample LAS file to view in the Well Log Viewer

| <u>۱</u> ۱                                                                                                    | WVU Well Log Vi                   | ew   | er    | 1                    | 2                     |     |                       |     |                   |    |          | 1    | GIB TO | ₩          | 0    | ¢۳.    |
|----------------------------------------------------------------------------------------------------|-----------------------------------|------|-------|----------------------|-----------------------|-----|-----------------------|-----|-------------------|----|----------|------|--------|------------|------|--------|
|                                                                                                    | C                                 | 0ι   | pload | LAS File 🛄 Assign Ti | acks                  |     |                       |     |                   |    |          |      |        |            | Abou | t Help |
| 🗸 Well                                                                                                    | Information                       | 2    | <     | GR-SP-CAL-TEMP       | Resistivity-Induction | 0   | Porosity-Density-PE 🧃 | 9   | Spectral GR/Sonic | 0  | Computed | Logs | 0      | ₽ <b>₽</b> |      |        |
| Mnem                                                                                                    | 3                                 | P E  | Shal  |                      |                       |     |                       | -10 | URAN              | 30 |          |      |        | V- Co      |      |        |
| (Unit)                                                                                                    | Data                              | 3    | °     | 6 CAL 12             | 1 AT90 1              | k 0 | PE 20                 | 0 0 | THOR              | 80 | 0.1 Th/K |      | 100    | orlitt     |      |        |
| SIRLE                                                                                                    | 37.0000                           | 37   |       | 2                    |                       |     |                       |     |                   |    |          |      |        |            | -    |        |
| STOP.F                                                                                                    | 7042.5000                         |      |       |                      | 37                    |     |                       |     |                   |    |          |      |        |            |      |        |
| STEP.F                                                                                                    | 0.5000                            |      |       |                      |                       |     |                       | -   |                   |    |          |      |        |            |      |        |
| NULL.                                                                                                    | -999.25                           |      |       |                      |                       |     |                       | -   |                   |    |          |      | 1      |            |      |        |
| COMP.                                                                                                    |                                   |      |       | 2                    |                       |     |                       |     |                   |    |          |      |        |            |      |        |
| FLD.                                                                                                    | Weston-Jane Lew                   | 397  | -     |                      |                       |     |                       |     |                   |    |          |      |        |            |      |        |
| LOC.                                                                                                    |                                   |      |       |                      |                       |     |                       |     |                   |    |          |      |        |            |      |        |
| DATE.                                                                                                    | 02-JUL-2014                       |      |       |                      | - 🐔 -                 |     |                       |     |                   |    |          |      | =   I  |            |      |        |
| WELL.                                                                                                    | 4704105432                        |      |       |                      |                       |     |                       |     |                   |    |          |      |        |            |      |        |
| LABL.                                                                                                    | 4704105432                        |      | -     | <u> </u>             |                       |     |                       | -   |                   |    |          |      |        |            |      |        |
| APIN.                                                                                                    | 4704105432                        |      | 1     |                      |                       | HE  |                       |     |                   |    |          |      | - 1    |            |      |        |
| UWI.                                                                                                    | 4704105432                        | 737  |       |                      |                       |     |                       |     |                   |    |          |      |        |            |      |        |
| NUMB.                                                                                                    | 33241                             |      | -     |                      |                       |     |                       |     |                   |    |          |      |        | -          |      |        |
| OPER.                                                                                                    | Dominion Exploration & Production |      |       |                      |                       |     |                       |     |                   |    |          |      |        |            |      |        |
| LEAS.                                                                                                    | W G Bennett                       |      |       |                      |                       |     |                       |     |                   |    |          |      |        |            |      |        |
|                                                                                                    |                                   |      |       |                      |                       |     |                       | -   |                   |    |          |      |        |            |      |        |
| No form                                                                                                    | ation lops                        | 1087 |       |                      |                       |     |                       |     |                   |    |          |      | - 1    |            |      |        |
| upload I                                                                                                    | formation top text                | 1    |       |                      |                       |     |                       |     |                   |    |          |      |        |            |      |        |
| (.txt) file.                                                                                                    |                                   |      |       | Į –                  |                       |     |                       |     |                   |    |          |      |        |            |      |        |
| 💙 Trac                                                                                                    | k Orders                          |      | _     | 2 <u></u>            |                       |     |                       |     |                   |    |          |      |        | -          |      |        |
| ✓V-Shale                                                                                                    | J J                               |      |       |                      |                       |     | 4                     |     |                   |    |          |      |        |            |      |        |
| Referenc                                                                                                    | e Logs                            |      |       | E                    |                       |     | 3                     | -   |                   |    |          |      | i      |            |      |        |
| Image: Second second secon | CAL-TEMP                          | 1437 |       |                      |                       | -   | 5                     |     |                   |    |          |      |        |            |      |        |
| Resistivit                                                                                                    | y and Induction Logs              |      |       |                      | - ţ                   |     | 3                     |     |                   |    |          |      |        |            |      |        |
| Resisti                                                                                                    | vity-Induction                    |      |       | ⊨/ <u>≤</u>          | <u> </u>              |     | <u>}</u>              |     |                   |    |          |      | Ш.,    |            |      |        |
| Litho Den                                                                                                    | sity Logs                         |      |       |                      | 5                     |     | 2                     |     |                   |    |          |      |        |            |      |        |
| Porosit                                                                                                    | y-Density-PE                      |      |       |                      |                       |     | 4                     |     |                   |    |          |      |        |            |      |        |
| Spectral                                                                                                    | Gamma Ray and Computed Logs       | 1787 |       |                      | 1                     |     |                       | -   |                   |    |          |      |        |            | *    |        |

Sample LAS file upload into the Well Log Viewer

- 1) Upload LAS file: User can upload a new LAS file
- 2) Assign Tracks: User can click on assign tracks button and choose specific tracks for

the logs

- A. Change tracks for a specific log
- B. Set scale range for a track
- 3) Well Information: User can view detailed well information
- **4)** Formation Tops: User can view formation information or upload formation information if it is not part of the LAS file
- 5) Track Order: User can turn on/off track order by clicking on check box

| Name | Description                      | Track List 🖌       | Configuration                                                             |
|------|----------------------------------|--------------------|---------------------------------------------------------------------------|
| CAL  | Caliper                          | Reference          | Set Left/Right     Current left/right: (6,12)     Left(9.376 Right(14.377 |
| SGR  | Total Gamma-Ray                  | Reference          | Set Left/Right                                                            |
| CGR  | Computed Gamma Ray (Th plus K)   | Reference          | Set Left/Right                                                            |
| THOR | Thorium                          | Spectral Gamma Ray | Set Left/Right                                                            |
| URAN | Uranium                          | Spectral Gamma Ray | <ul> <li>Set Left/Right</li> </ul>                                        |
| ΡΟΤΑ | Potassium                        | Spectral Gamma Ray | Set Left/Right                                                            |
| LD   | Deep Induction Resistivity       | Dual Induction     | Set Left/Right                                                            |
| LM   | Medium Induction Resistivity     | Dual Induction     | ✓ Set Left/Right                                                          |
| SFLU | Spherically-focussed Resistivity | Dual Induction     | ✓ Set Left/Right                                                          |
| PE   | Photo-Electric Factor            | Litho-Density      | <ul> <li>Set Left/Right</li> </ul>                                        |
| NPHI | Neutron Porosity (Is equiv.)     | Litho-Density      | ▼ Set Left/Right                                                          |
| RHOB | Bulk Density                     | Litho-Density      | Set Left/Right                                                            |
|      |                                  |                    |                                                                           |
|      |                                  |                    |                                                                           |

Assign Tracks

## **Contact Information**

WV GIS Technical Center

Email: natcarb@mail.wvu.edu

WV GIS Technical Center WVU Department of Geology & Geography 330 Brooks Hall P.O. Box 6300 Morgantown, WV 26506 Phone: (304) 293-6694